MANUAL PARA RENDIR LA EVALUACIÓN VIRTUAL PSICOLÓGICA QUE FORMA PARTE DEL PROCESO DE SELECCIÓN DE LA CONVOCATORIA DE NECESIDAD TEMPORAL PARA LA CONTRATACIÓN ADMINISTRATIVA DE SERVICIOS DE QUINCE (15) ADMINISTRADORES DE LA ADMINISTRACIONES LOCALES DE AGUA CHILI, BARRANCA, HUARAZ, HUARI, ALTO MARAÑON, ALTO MAYO, HUALLAGA CENTRAL, TINGO MARÍA, ALTO HUALLAGA, PERENÉ TARMA, BAJO APURÍMAC-PAMPAS, MEDIO APURÍMAC PACHACHACA, TAHUAMANU-MADRE DE DIOS, -TAMBOPATA-INAMBARI DE LA AUTORIDAD NACIONAL DEL AGUA A TRAVÉS DE LA PLATAFORMA DE PRUEBAS PSICOLÓGICAS

https://youtu.be/BTjeajJO-DE?si=Sl7aafujy8abVwUE

PROCESO CAS Nº 046-2024-ANA

AUTORIDAD NACIONAL DEL AGUA

# MANUAL PARA RENDIR LA

EVALUACIÓN VIRTUAL PSICOLÓGICA, PSICOTÉCNICA Y PSICOMÉTRICA QUE FORMA PARTE DEL PROCESO DE SELECCIÓN DE LA CONVOCATORIA DE NECESIDAD TEMPORAL PARA LA CONTRATACIÓN ADMINISTRATIVA DE SERVICIOS DE QUINCE (15) ADMINISTRADORES DE LA ADMINISTRACIONES LOCALES DE AGUA CHILI, BARRANCA, HUARAZ, HUARI, ALTO MARAÑON, ALTO MAYO, HUALLAGA CENTRAL, TINGO MARÍA, ALTO HUALLAGA, PERENÉ TARMA, BAJO APURÍMAC-PAMPAS, MEDIO APURÍMAC PACHACHACA, TAHUAMANU-MADRE DE DIOS, -TAMBOPATA-INAMBARI DE LA AUTORIDAD NACIONAL DEL AGUA A TRAVÉS DE LA PLATAFORMA DE PRUEBAS PSICOLÓGICAS

# PROCESO CAS Nº 046-2024-ANA

La evaluación psicológica del proceso CAS Nº 046-2024-ANA parte de la convocatoria para la temporal para la contratación administrativa de servicios de quince (15) administradores de la administraciones locales de agua chili, barranca, huaraz, huari, alto marañon, alto mayo, huallaga central, tingo maría, alto huallaga, perené tarma, bajo apurímac-pampas, medio apurímac pachachaca, tahuamanu-madre de dios, -tambopata-inambarila Autoridad Nacional del Agua es un comportamiento ético y responsable durante el desarrollo de este.

El desarrollo del examen se realizará en un entorno monitoreado permanentemente, asegúrate de leer detenidamente cada uno de los pasos de este manual antes de rendir la evaluación.

# Recursos necesarios para rendir la prueba

Para que la plataforma de pruebas psicológicas funcione sin inconvenientes se requiere que cuentes con los siguientes recursos:

- Conexión de internet estable (de al menos asegurado 20 Mbps como mínimo, recomendado 30 Mbps). Puedes medir la velocidad en <u>www.speedtest.net/es</u>. O <u>http://bandwidthplace.com</u>. Se recomienda que la conexión a internet sea cableada.
- Laptop o PC, con micrófono habilitado (no se puede usar Tablet, ni celular).
- Cámara web con resolución mínima de 800 x 600 px, la cual debe estar encendida en todo momento durante la evaluación, de lo contrario la evaluación quedará incompleta o será anulada. Puedes revisar la resolución en: <u>es.webcamtest.com</u>
- Contar con sistema operativo Windows 11, Windows 10,, (de al menos 2GB de RAM), no es compatible con MacOs ni Linux.
- No use Internet Explorer, No use dispositivos móviles (Tablets, Celulares)
- <u>El Candidato debe tener derechos de administrador en el sistema</u> y NO debe iniciar sesión como usuario invitado.
- El Antivirus deberá estar desactivado (se puede pedirle al candidato que desinstale el Antivirus de su sistema).
- Contar con uno de los siguientes navegadores:

(recomendable la última versión 125) Google Chrome (recomendable la última versión 126) Mozilla Firefox

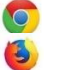

- Ambiente bien iluminado (no a contraluz), libre de interrupciones y ruidos en el que debes estar solo(a)<sup>1</sup>. Se recomienda evitar fondos con ventanas o luces a la espalda ya que puede distorsionar el video y no se le permitirá dar el examen.
- Tener a la mano tu DNI en físico.

Paso 1: Antes de iniciar la Evaluación Psicológica

- El postulante recibirá un mensaje de correo electrónico, a la dirección electrónica que registró al momento de inscribirse al proceso, con un vínculo para unirse a una reunión en la plataforma de Google meet<sup>2</sup>. De no llegar a su bandeja de entrada, se recomienda revisar en la papelera o correo spam.
- 2. Para el ingreso a la sala en la plataforma Google meet, habrá una tolerancia de cinco (5) minutos después de iniciada. En la reunión en Google meet, los evaluadores tomaran contacto con los postulantes y se tomará asistencia a los postulantes y luego de absolver cualquier duda sobre la evaluación y el uso de la plataforma, se les pedirá que ingresen a la plataforma de evaluación, sin cerrar la sesión de Google meet.

En el correo enviado encontrará:

- a. su **usuario** (código de acceso) y
- b. su **contraseña** (clave de acceso).
- 3. Hacer clic en el botón naranja de Iniciar Proceso. Ver imagen Nro. 1.

| MR | Multest Resources < exeluationes@modulomultest.com><br>Na Zuzarzo 144<br>Rare Uned                                                                                                    | 5 <i>(</i> 5) | ÷ | - |
|----|----------------------------------------------------------------------------------------------------|---------------|---|---|
|    | Estimation Postulante X.construction uniform expression of a solution of providers que debens contexts of tempo dans cade parts:<br>• Solution of the solution of the solution o |               |   |   |

#### Imagen Nro. 1

A continuación, ingresarás a una pantalla de bienvenida. Debes dar clic en Proceso, para continuar. Ver imagen Nro. 2, 3 y 4

<sup>&</sup>lt;sup>1</sup> Se recomienda conversar con las demás personas que hubiere cerca del lugar donde rendirá el examen y/o que compartan la señal de internet, para que se les explique que van a rendir un examen que forma parte de un concurso público de méritos, por lo que no se le deberán acercar mientras se encuentre desarrollándolo, dado que las interrupciones pueden generar alertas de fraude en el sistema. Del mismo modo, para que se evite hacer demasiado uso de la internet y esta no se congestione.

<sup>&</sup>lt;sup>2</sup> Al completar el Formato Nro. 18 **"Autorización de Grabación en audio y / o video y tratamiento de datos personales en el proceso de selección",** previo a la evaluación de conocimientos usted ha autorizado el uso de su información personal durante todo el proceso de Convocatoria CAS Nº46 para las acciones y efectos derivados de este.

#### Imagen Nro. 2

|               | Español v (GG)                                                                                                    |
|---------------|----------------------------------------------------------------------------------------------------|
| Opportunities |                                                                                                    |
| 😤 Inicio      | ¡Hola Postulante, te damos la bienvenida a la plataforma de evaluados!                                                                                                    |
| Proceso       | En la sección <b>Proceso</b> encontrarás las evaluaciones que tienes pendientes con las empresas a las que hayas postulado. Te recordamos desarrollar estas<br>evaluaciones lo antes posible para que puedas tener mejores resultados en tus procesos de selección.<br>Asimismo, en la sección <b>Historial</b> encontrarás tus procesos concluidos, lo que te permitirá verificar que las empresas que te evaluaron hayan recibido tus<br>respuestas con éxito.                                                                                        |
| *3 Historial  |                                                                                                    |
|               | Recomendaciones: <ul> <li>Busca un lugar tranquilo y sin interrupciones para desarrollar tus pruebas.</li> <li>Si tu proceso cuenta con preguntas en video verifica que los dispositivos de tu ordenador (micrófono y cámara) funcionen correctamente.</li> <li>Si tu proceso cuenta con preguntas en video busca un lugar iluminado y enfoca tu rostro en la cámara.</li> <li>Para más timo y or ecompadaciones te invitamos eguirmos en:</li> <li>Testa más ta video a un super servicio en está evaluando en los procesos que participas.</li> </ul> |

# Imagen Nro. 3 (imagen referencial)

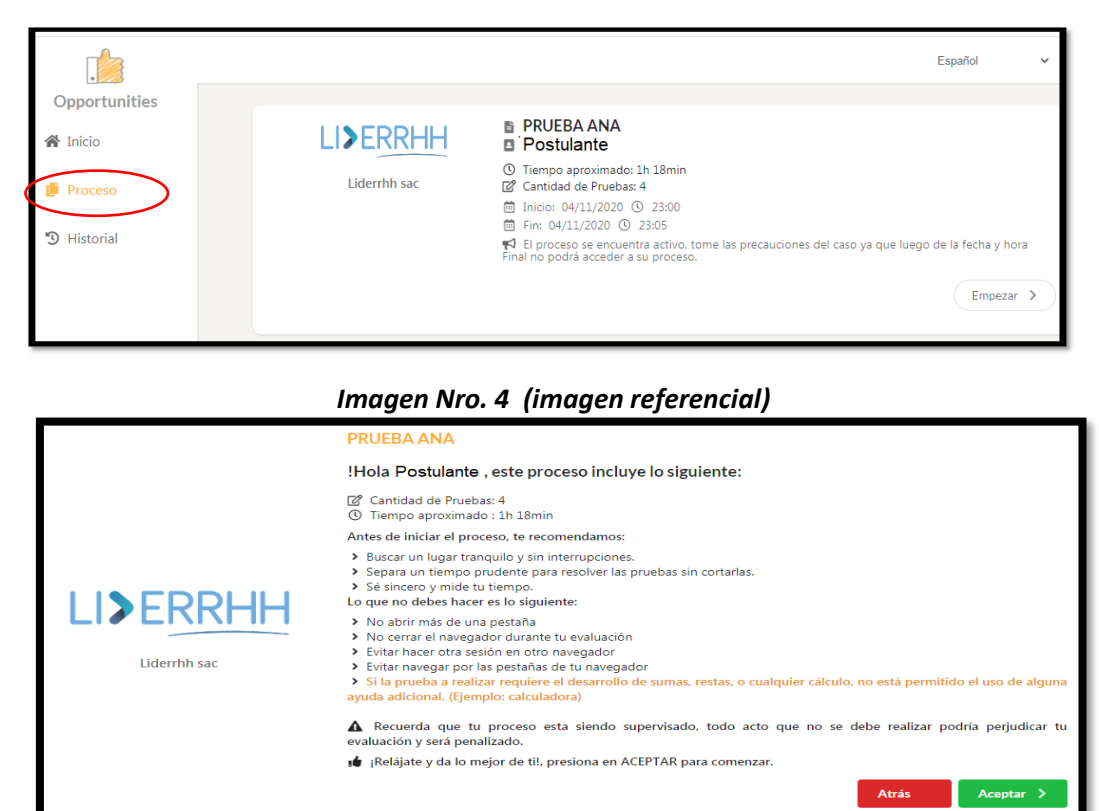

# Pruebas de verificación del equipo

Antes de iniciar el desarrollo de la evaluación, la plataforma te pedirá confirmar la conexión a tu cámara web.

 Ensayo de cámara web, escuche con atención y siga las indicaciones del Orientador. Te pedirá hacer una prueba de video, avance con el ensayo necesario para el desarrollo de su prueba, haciendo clic en si. Ver imágenes Nro<sup>s</sup>. 5 y 6.

### Imagen Nro. 5

|                                                                                         |                                                                                                    | ¿Cuentas co                                                                                              | n Cámara Web?             |                                      |                                 |
|-----------------------------------------------------------------------------------------|----------------------------------------------------------------------------------------------------|----------------------------------------------------------------------------------------------------|---------------------------|--------------------------------------|---------------------------------|
| i Información<br>Para este proceso<br>Si no quenta con c                                | es indespensable contar una cáma                                                                            | ra Web.<br>Tar una máquina que quente con cich                                                           | o dispositivo             |                                      |                                 |
| <ul> <li>En caso no pueda<br/>sugerimos que inform</li> <li>Sugerimos contar</li> </ul> | acceder a un equipo con cámara v<br>ne a su evaluador sobre esta limita<br>con todos los elementos para com | eb, puede continuar con el proceso, p<br>ite de manera transparente.<br>pletar adecuadamente el proceso. | pero la organización no p | odrå verificar su identidad al momen | o de revisar sus resultados. Le |
|                                                                                         |                                                                                                    |                                                                                                    |                           | (                                    | SI C No                         |
|                                                                                         |                                                                                                    |                                                                                                    |                           |                                      |                                 |
|                                                                                         |                                                                                                    |                                                                                                    |                           |                                      |                                 |
|                                                                                         |                                                                                                    |                                                                                                    |                           |                                      |                                 |

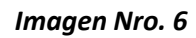

| Cámara Web<br>Vamos a probar el estado de la cámara Web | Prueba<br>Vanos a realizar una pequala presba             |
|---------------------------------------------------------|-----------------------------------------------------------|
| Vamos a grabar un vic                                   | deo de 10 segundos cuando presiones el botón Probar.<br>O |
|                                                         | 0                                                         |
| <b>b</b> •                                              | - 000 / 000 - <b>4</b> + <b>920</b> -                     |
|                                                         | Contract X Natorgendances                                 |

2. Ensayo de evaluación, desarrolle las preguntas, siguiendo las indicaciones del Orientador, para que se familiarice con el tipo de preguntas y de las opciones de respuesta. *Ver imagen Nro. 7*.

Imagen Nro. 7

|                                             | Vamos | a realizar una pequeña j | prueba  |                              |     |  |  |
|---------------------------------------------|-------|--------------------------|---------|------------------------------|-----|--|--|
| 1                                           |       | 2                        |         | 3                            |     |  |  |
| Me es difícil describir lo que siento.      |       |                          |         |                              |     |  |  |
| Rara vez o nunca es mi caso.                |       |                          |         |                              |     |  |  |
| <ul> <li>Pocas veces es mi caso.</li> </ul> |       |                          |         |                              |     |  |  |
| A veces es mi caso.                         |       |                          |         |                              |     |  |  |
| Muchas veces es mi caso.                    |       |                          |         |                              |     |  |  |
| Con mucha frecuencia o siempre.             |       |                          |         |                              |     |  |  |
|                                             |       |                          | > Sigui | ante 🗶 No deseo hacer la pru | eba |  |  |
|                                             |       |                          |         |                              | _   |  |  |
|                                             |       |                          |         |                              |     |  |  |

 Confirmación de término de ensayo. Una vez finalizado el ensayo, podrás visualizar un mensaje de información para el inicio de las evaluaciones. Debes hacer clic en Si acepto para ingresar a la evaluación. Ver imagen Nro. 8.

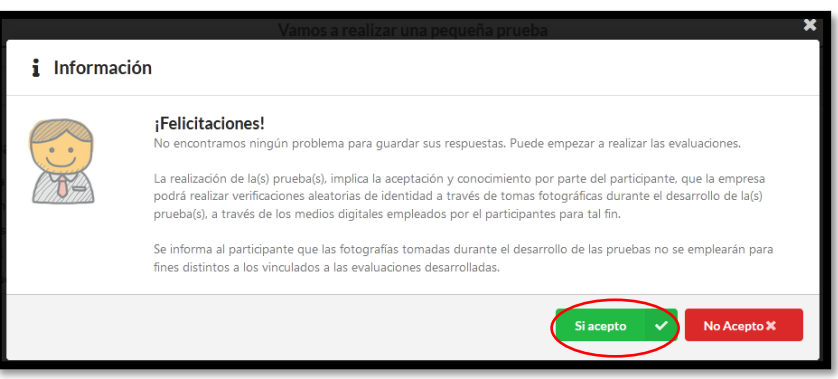

### Imagen Nro. 8

### Antesala a la evaluación

La plataforma te conducirá a una sala de espera, en la cual se darán indicaciones generales de la prueba e iniciará una cuenta regresiva, de modo que todos los postulantes tengan el mismo tiempo para el desarrollo de la evaluación, en tal sentido cuando el contador llegue a cero, se te redireccionará a la prueba. *Ver imagen Nro. 9 y Nro.10* 

. Si ello no ocurriese, deberás hacer clic en el botón de Ingresar.

| iniugen Nio. 3 | Imc | igen | Nrc | o. 9 |
|----------------|-----|------|-----|------|
|----------------|-----|------|-----|------|

|                                                                                                   | ¡Bienvenido a la sala de espera!                                                                                                    | Consejo Nº 1                                                                                                    |
|---------------------------------------------------------------------------------------------------|----------------------------------------------------------------------------------------------------|----------------------------------------------------------------------------------------------------|
|                                                                                                   | Dias         Horas         Minutos         Segundos           0         0         0         0         3         5         0                                        | Cuando el contador llegue a 00 00:00:00. te<br>reenviaremos a tu proceso, si no fuese así<br>habilitaremos un botón de Ingresar. |
| LI>ERRHH<br>Liderrhh sac                                                                          | PRUEBA ANA Postulante © Hora de Ingreso: 23:14 @ Cantidad de Pruebas: 4 © Tiempo aproximado: 1h 18min                                                              | Consejo N° 2<br>Buscar un lugar tranquilo y sin interrupciones.                                                                  |
| ilmportante!<br>Si tiene problemas con el r<br>Recuerde solicitar notificar<br>Notificar problema | reloj o no aparece y ya se cumplió su tiempo de espera. notifique a su evaluador.<br>r solo en casos de emergencia si presenta problemas al ingresar a su proceso. | Consejo Nº 3<br>Separa un tiempo prudente para resolver las<br>pruebas sin cortarlas.                                            |
|                                                                                                   | Salir de la sala 义                                                                                                    | Consejo Nº 4<br>Sé sincero y mide tu tiempo.                                                                                     |

# Imagen Nro. 10

|                                                     | ¡Bienvenido a la sala de espera!<br>Dias Horas Minutos Segundos |                                                |                                                    |                                |                    | Consejo Nº 1<br>Cuando el contador llegue<br>reenviaremos a tu proceso<br>habilitaremos un botón de | a a 00 00:00:00, te<br>, si no fuese así<br>a Ingresar. |
|-----------------------------------------------------|-----------------------------------------------------------------|------------------------------------------------|----------------------------------------------------|--------------------------------|--------------------|----------------------------------------------------------------------------------------------------|---------------------------------------------------------|
|                                                     | 00                                                              | 00:                                            | 00:                                                | 00                             |                    |                                                                                                    | Multitest                                               |
| LI>ERRHH<br>Liderrhh sac                            | PRUEBA A<br>Postulante                                          | NA                                             | antidad de Pruebaer A                              |                                | made 1b 18min      | Consejo Nº 2<br>Buscar un lugar tranquilo                                                           | y sin interrupciones.                                   |
| ulmontentel                                         |                                                                 | ngreso: 25:14 🛛 🖉 🤇                            | anudad de Fruebas: 4                               |                                | mago: 11 10min     | Consejo Nº 3                                                                                        | Multitest                                               |
| Si tiene problemas con<br>Recuerde solicitar notifi | el reloj o no aparece y y<br>icar solo en casos de en           | ya se cumplió su tiem<br>nergencia si presenta | po de espera, notifique<br>problemas al ingresar a | a su evaluador.<br>su proceso. |                    | Separa un tiempo prudent<br>pruebas sin cortarlas.                                                  | te para resolver las                                    |
| Notificar problema                                  |                                                                 |                                                |                                                    |                                |                    |                                                                                                    | Sea Multitest                                           |
|                                                     |                                                                 |                                                |                                                    |                                | Salir de la sala 🗦 | Consejo Nº 4<br>Sé sincero y mide tu tiemp                                                          | 20.                                                     |
|                                                     |                                                                 |                                                |                                                    |                                |                    |                                                                                                    | Multitest                                               |

# Paso 2: Desarrollo de la evaluación

## Inicio de la evaluación

- Una vez en la evaluación, se le brindará información del número de pruebas a realizar, así como del tiempo del cual dispone. Luego de leídas las instrucciones, haga clic en Ingresar y continúe. Ver imagen Nro. 11.
- Desarrolle las evaluaciones en el orden que se le sugiere en la plataforma.
- Todos los postulantes dispondrán del mismo tiempo durante el desarrollo de la evaluación.
   Para administrar mejor tu tiempo, podrás consultar el contador de tiempo que se mostrará en la parte superior izquierda de la pantalla
- Asegúrese de completar todas las pruebas. Puedes verificar el estado de tu evaluación en la barra que se muestra en la parte superior de la pantalla. Ver imagen Nro. 11.

| Pendientes                                              | En                                 | proceso                                      | Finalizado                                               |
|---------------------------------------------------------|------------------------------------|----------------------------------------------|----------------------------------------------------------|
| 🗷 Cantidad de Pruebas: 5 🕚 Tiemp                        | oo aproximado: 1h. 19min. 30seg.   |                                              |                                                          |
| Inteligencia                                            | Comportamiento                     | Video de<br>Identificación                   | Personalidad                                             |
| <ul> <li>Tiempo: 8min.</li> <li>Psicométrico</li> </ul> | O Tiempo: 20min.<br>O Psicométrico | O Tiempo: 1min. 30seg.<br>■ Video Entrevista | <ul> <li>Tiempo: 40min.</li> <li>Psicométrico</li> </ul> |
| → ingressr                                              | → ingresar                         | → ingresar                                   | → ingresar                                               |
| Flexibilidad y gestión del<br>cambio                    |                                    |                                              |                                                          |
| Competencia                                             |                                    |                                              |                                                          |

#### Imagen Nro. 11

### Identificación

Al ingresar a esta ventana encontrarás las evaluaciones a desarrollar. Debes iniciar seleccionando el casillero "Video de identificación", dando clic en Ingresar. En este momento debes tener contigo tu DNI. Escucha el video de ejemplo y luego graba tu video mostrando tu DNI. Tienes dos minutos de grabación. Asegúrate de que tu rosto este al centro de la pantalla y que tu DNI, quede enfocado. Si no te quedo bien, tienes la posibilidad de hacer clic en volver a grabar.

#### Fin de la evaluación

Cuando hayas finalizado todas las pruebas, te aparecerá un mensaje de confirmación, de que has completado todas las pruebas. Ahora haz clic en el botón Terminar. Ver imagen Nro. 12.

Ver imagen Nro. 12.

| Pendientes                                                  | Pendientes En proceso Finalizado<br>0 0 2 |       |  |  |  |  |  |  |
|-------------------------------------------------------------|-------------------------------------------|-------|--|--|--|--|--|--|
| 🗭 Cantidad de Pruebas: 2 🗴 Tiempo aproximado: 59min. 30seg. |                                           |       |  |  |  |  |  |  |
|                                                             |                                           |       |  |  |  |  |  |  |
| ra no te quedan mas pruebas pendientes por resolver         |                                           |       |  |  |  |  |  |  |
|                                                             |                                           |       |  |  |  |  |  |  |
|                                                             | Terminar 🔶 S                              | ialir |  |  |  |  |  |  |

Seguidamente se mostrará un resumen del proceso de evaluación desarrollado. Debes hacer clic en Finalizar proceso Ver imagen Nro. 13

| Imagen | Nro. | 13 |
|--------|------|----|
|--------|------|----|

| ePruebas: 2. © Tiempo aproximato: 59min. 30sec                                                                  |               |                              |  |  |  |  |  |
|----------------------------------------------------------------------------------------------------|---------------|------------------------------|--|--|--|--|--|
| Falta poco para terminar!<br>Hagamos un breve resumen de tu proceso, veamos el estado de tus pruebas:           |               |                              |  |  |  |  |  |
| 🔀 Total de Pruebas : 2                                                                                          |               |                              |  |  |  |  |  |
| Pendiente: 0                                                                                                    | En proceso: 0 | Terminado: 2                 |  |  |  |  |  |
| Vemos que has finalizado todas las pruebas con éxito, para terminar con tu proceso presiona click en Finalizar. |               |                              |  |  |  |  |  |
|                                                                                                    |               | Cancelar Finalizar proceso 🗸 |  |  |  |  |  |

Por último, podrás visualizar una pantalla donde se te informa que todo fue insertado con éxito. Para concluir, haz clic en Ir a inicio y con esto se dará por finalizada la evaluación. *Ver imagen Nro.* 14.

#### Imagen Nro.14

| LI>ERRHH | Caracias por participar en el proceso Prueba 4.  Edicitaciones Postulante acabas de finalizar el proceso con éxito, tus respuestas fueron grabadas satisfactoriamente. Te deseano estaremos comunicando contigo para continuar con el proceso.  Muchas Gracias por utilizar la plataforma Comportunities, presiona clic en Finalizar para terminar.  Liderrhh sac.  Ir a Inicio > |  |
|----------|----------------------------------------------------------------------------------------------------|--|
|          |                                                                                                    |  |

¡Muchas Gracias, por su atención y suerte en el proceso!